A recent addition to the web based Kilwin's Kitchen Store includes a Physical Inventory System. This system uses both the web in conjunction with Microsoft Excel to capture items, print count sheets, enter the counts for items and print the inventory valuation reports for the store. You can opt to count a group of items or all items during a physical inventory. Both Kilwin's products as well as miscellaneous vendor items may be included in the physical inventory. Additionally the web based item list may be downloaded to Excel for further analysis and reporting.

All Kilwin's items are coded with a **Physical Inventory Classification**. The 31 classifications are listed below. The aim is to group similar items together to make the actual counting more efficient.

| Class | Description      | Class | Description          |
|-------|------------------|-------|----------------------|
| NA    | Not Assigned     | KRI   | Krispies             |
| SF    | Sugar Free       | LBL   | Labels               |
| APP   | Apples           | MMW   | Marshmallows         |
| BEV   | Beverages        | MOL   | Molded Items         |
| BOX   | Box Chocolates   | MSC   | Miscellaneous        |
| BSK   | Baskets          | ORE   | Oreos                |
| BUL   | Bulk Candy       | PLA   | Plates               |
| СНО   | Chocolates       | PPL   | Paper Plastic        |
| CHR   | Christmas        | PRE   | Pre-Packaged         |
| CNB   | Corns & Brittles | ROD   | Rods                 |
| EAS   | Easter           | RRP   | Ribbon, Wrap & Picks |
| FDG   | Fudge            | SBB   | Shortbread/Biscotti  |
| FHN   | Fall/Halloween   | TWI   | Twists               |
| FRU   | Fruits           | VAL   | Valentines           |
| ICR   | Ice Cream        | WIN   | Window Boxes         |
| ING   | Ingredients      |       |                      |

The Physical Inventory process is divided into two main sections:

## Generate Physical Worksheet Update Physical Worksheet.

Each section has easy to follow procedures and allows for store personnel to print, count and enter data through the on line Kitchen Store.

A history of prior physical inventories taken is also available for review. Below are the step by step instructions for completing a physical inventory at the store level. To access the Physical Inventory system, sign into the Kitchen Store and navigate to the Kitchen Items page. The Physical Inventory option is listed along the left side of the page. Selecting this option displays the main Physical Worksheet application areas which include:

#### 1) Generate Physical Worksheet

- a. Selecting which items you wish to count
- b. Generating the Count Sheet File
- c. Printing the Count Sheets
- d. Counting and recording the quantities

| Canara | a Dhuminal Work          |        |  |
|--------|--------------------------|--------|--|
| ton    | the Property and the one | Sinces |  |
| 1.0011 | Generate                 |        |  |
| -      | (                        |        |  |
| 1      | View Past Counts         | 1      |  |

### 2) Update Physical Worksheet

- a. Entering the item counts
- b. Create Inventory Valuation Report
- c. Printing the Inventory Valuation Report
- d. Finalize Inventory

## Getting Started

### Step 1a – Selecting the Items to Count

When preparing to take a physical inventory you must first decide which items you will count. The options available from the dropdown box include:

My Items All Items

## Step 1b – Generating the Item file

Once you make your selection of what items to count click on **Generate**. The system "captures" this data, creates an Excel spreadsheet and stores it for printing and subsequent data entry. Below the **Generate** button the captured file name and date will be displayed. This file name is a link to an Excel spreadsheet.

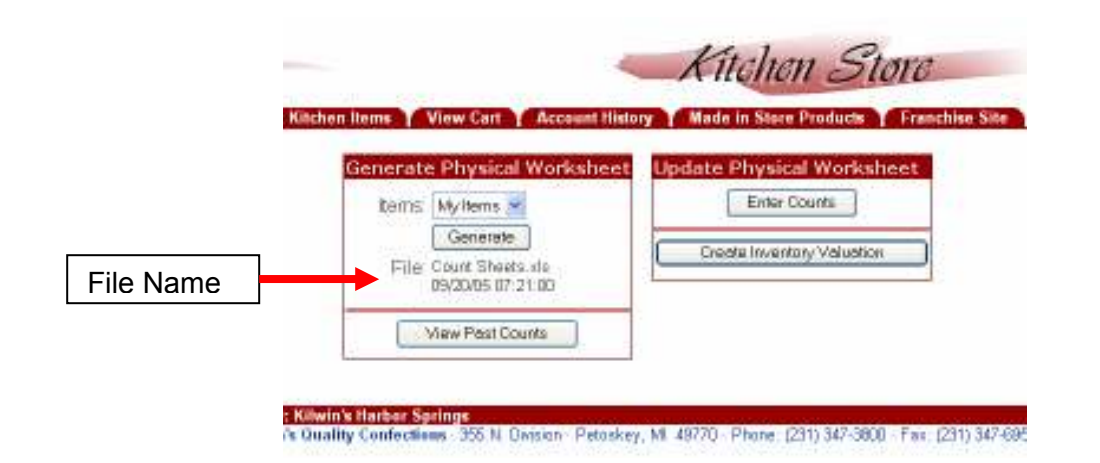

The selected items are grouped into the **Physical Inventory Categories** and allow you to print count sheets and enter the actual counts.

**NOTE:** You may only have one "ACTIVE" physical inventory file at a time. Once you capture the items to be counted, the previous "capture" will be erased and a new one created. You must **Finalize** the previous physical inventory process prior to beginning a new inventory. If you have not completed a prior inventory the system will display a warning message and allow you to erase any partially completed inventory worksheet. Please follow the instructions carefully to avoid losing prior data entry work.

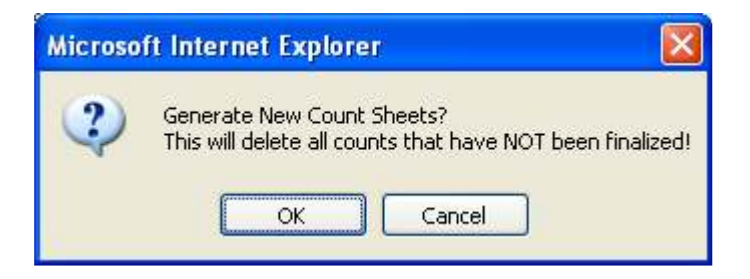

# **Step 1c – Printing the Count Sheets**

Once the Excel data file is created in step 1b, you may click on the file name to open and print the count sheets. Additionally, you can save this file to your local PC for your own analysis.

| K       | chen Itams View Cart Account Histor                                                                                        | Kitchen Store<br>Mode in Store Products France                          |
|---------|----------------------------------------------------------------------------------------------------|-------------------------------------------------------------------------|
| le Name | Generate Physical Worksheet<br>barrs: Mylkma<br>Generate<br>File Court Streets vis<br>D3/2005 07-23 00<br>View Past Courts | Update Physical Worksheet<br>Enter Counts<br>Create Inventory Valuation |

When you click on the file name the following dialogue box appears.

| File Download                                                                                                    |
|----------------------------------------------------------------------------------------------------|
| Do you want to open or save this file?                                                                                                    |
| Name: count_sheets.xls<br>Type: Microsoft Excel Worksheet<br>From: www.grsoftware.com                                                                                              |
| <u>Open</u> <u>Save</u> Cancel<br>✓ Al <u>w</u> ays ask before opening this type of file                                                                                           |
| While files from the Internet can be useful, some files can potentially harm your computer. If you do not trust the source, do not open or save this file. <u>What's the risk?</u> |

Select the **Open** option to start Excel and open the count sheet file. When the spreadsheet opens you need to print the count sheets. Simply print the Excel spreadsheet using the print option within Excel.

Each Physical Inventory Category prints on a separate page allowing you to distribute the pages to multiple counters if desired. We recommend you work from just one copy of the count sheets to avoid confusion.

If there are no items for a specific category then no Count Sheet will be printed. For example, if you selected **My Items** in step 1a and you do not have any **Fruits** as part of your store's **My Items**, then no count sheet would be printed for **Fruits**. During the entry of the item counts you will have an opportunity to add items to the count sheets that may have been missed during the capture process.

## Step 1d – Counting and Recording

The next step is to count the items in your store and record the actual quantities on the **Count Sheets**. We recommend you pick a slower time of the day to count to avoid items moving in and out of the locations as you sell or restock the shelves. Also, if you count an item that is not listed on the count sheet and you want to include this item in this physical inventory, record the item number, description, quantity and cost on the count sheet. You will be able to add the item during the enter counts phase.

It is important to note that you must count the items in the Unit of Measure that you stock them. For example, item 500, Milk Tuttle 5# Box is purchased by box but priced and stocked in pounds. Therefore, you would count or weigh the item and record the quantity for this item.

## Step 2a – Entering the Counts into the System

Once a count sheet is completed you may enter the counts into the system. You do not have to wait until all count sheets have been completed. You may enter the actual counts into the system as you complete the sheets. Select the **Enter Counts** option under the Update Physical Worksheet as shown below.

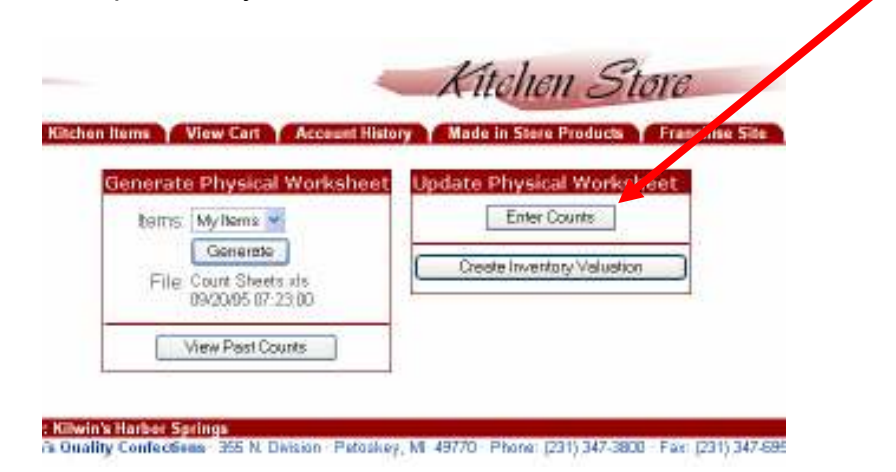

The **Enter Item Counts** screen will be displayed as shown below. The items are displayed for a specific Physical Inventory Category. Use the dropdown box to select the category for the counts you wish to enter. Only the items for that category will be displayed.

| Now items Specials Kitchen items View Carl |                                | Account History Made in Store Products | Franchise Site Y | Admin Y Nem Ex |
|--------------------------------------------|--------------------------------|----------------------------------------|------------------|----------------|
| Apples                                     | "Counted" 🦉 🚱                  | Enter item Counts                      |                  |                |
| 1-4 of                                     | 4                              |                                        |                  | Update Counts  |
| lem                                        | Description                    | Acct. Class                            | UM               | Count          |
| 010                                        | 100CT CARAMEL APPLE 902        | MIS-cooked                             | E,A              | 2              |
| 011                                        | 100CT PECAN CARAMEL APPLE      | M0S-cooked                             | EA               | 3              |
| 012                                        | 100CT TUTTLE CARAMEL APPLE     | MIS-cooked                             | EA               | 4              |
| 014                                        | 100CT MK STRIPED CARAMEL APPLE | MIS-cooked                             | EA               | 5              |
|                                            |                                |                                        |                  | Update Counts  |

Enter the counts for each item in the count box on the right side of the page using the TAB key to advance to the next quantity entry box. Use decimals to indicate partial

# Kilwin's Quality Confections Franchise Store - Physical Inventory

units of measure. Once you have entered quantities for items, be sure to click on the **Update Counts** button to record your entries.

You may suspend data entry at any time and your counts will be saved in the system.

Once you have entered the counts for a particular item class, the system will add the word "Counted\* to the category name.

| Kili          | wins                                               | Allenen Store                                                 |             |                |
|---------------|----------------------------------------------------|---------------------------------------------------------------|-------------|----------------|
| New Be<br>ack | ers Y Specials Y Kitchee Items Y View Carl Y Accou | nit History Adde in Store Products Franc<br>Inter Item Counts | hise Site Y | Admin 👔 Rem Ex |
| Apples *      | Counted* 🧭 Gio                                     |                                                               |             |                |
| 1-4 of 4      | 4 Counts have been s                               | saved.                                                        |             | Update Count   |
| tem -         | Description                                        | Acct. Class                                                   | UM          | Count          |
| 1010          | 100CT CARAMEL APPLE 902                            | MIS-cooked                                                    | EA          | 2              |
| 011           | 100CT PECAN CARAMEL APPLE                          | MIS-cooked                                                    | E.A         | 3              |
| 012           | 100CT TUTTLE CARAMEL APPLE                         | MIS-cooked                                                    | EA          |                |
| 1014          | 100CT MK STRIPED CARAMEL APPLE                     | MIS-cooked                                                    | E4          | 5              |
|               |                                                    |                                                               |             | Update Count   |

You may enter the counts in any order you like moving from one category to the next. Use the dropdown option to select a Physical Inventory Category. After you enter the counts and hit the Update Counts button quantities are recorded and saved in the system. You may exit the Physical Inventory system at any time and return to finish the data entry.

# Entering Counts for "Missing" and "Non Kilwin's Items

The physical inventory system allows you to count items not part of the capture process including Kilwin's items not part of the My Items selection as well as items purchased from other vendors.

Use the dropdown box and select a category for Other Vendors.

| Paluthis                                                                                                    |                                                                                                    | Kitchen Store                                                                                                    |             |                                                                                                    |
|----------------------------------------------------------------------------------------------------|----------------------------------------------------------------------------------------------------|----------------------------------------------------------------------------------------------------|-------------|----------------------------------------------------------------------------------------------------|
| New Berns Specials Kitch                                                                                                    | en Items View Carl Account                                                                                                    | It History Made in Store Products Franchi                                                                                                    | se Site 7   | Admin 🍸 Item Expe                                                                                                    |
| eck                                                                                                    | Er                                                                                                    | iter Item Counts                                                                                                    |             |                                                                                                    |
| pples                                                                                                    | Go                                                                                                    |                                                                                                    |             |                                                                                                    |
| dik Cendy                                                                                                    | *                                                                                                    |                                                                                                    |             | The date Periods                                                                                                    |
| locolates                                                                                                    | R.c.                                                                                                    | Sectore Sectore Sector | 0.007       | Opdate Counts                                                                                                    |
| ims & Brittes                                                                                                    |                                                                                                    | Acct. Class                                                                                                    | UM          | Count                                                                                                    |
| IV-IOLOWBEN                                                                                                    | 02                                                                                                    | MIS-cooked                                                                                                    | EA.         |                                                                                                    |
| dos                                                                                                    |                                                                                                    | And States                                                                                                    | 1           |                                                                                                    |
| o Croem                                                                                                    | APPLE                                                                                                    | MIS-cooked                                                                                                    | EA          |                                                                                                    |
| credients                                                                                                    | APPLE                                                                                                    | MIS-cooked                                                                                                    | EA.         |                                                                                                    |
| ispies                                                                                                    | MEL ADD E-                                                                                                    | MD-mailed                                                                                                    | 6.5         |                                                                                                    |
| ibels                                                                                                    | MEL APPLE                                                                                                    | MIS-CODKeD                                                                                                    | 6.6         | and the second second sec                                                                                                    |
| arshmallows                                                                                                    |                                                                                                    |                                                                                                    |             | Update Counts                                                                                                    |
| iscellaneous                                                                                                    |                                                                                                    |                                                                                                    |             | Contraction of the local division of the local division of the loc |
| 909                                                                                                    | and the second second se |                                                                                                    |             |                                                                                                    |
| Iper Plostic                                                                                                    | a Harbor Springs                                                                                                    | Markey MI 80770 - Direct (121) 207 2000 - Car (12                                                                                                    | AT THE POST |                                                                                                    |
| e-Fackaged                                                                                                    | By Consections 325 N. Division P                                                                                                    | stoskay, Mi Hovru - Phone (251) 347-3880 - Paic (2                                                                                                    | a) 347-6361 |                                                                                                    |
| odu vvidp a micks                                                                                                    |                                                                                                    |                                                                                                    |             |                                                                                                    |
| outh cound (Eliscosti)                                                                                                    |                                                                                                    |                                                                                                    |             |                                                                                                    |
| construction biological sections                                                                                                    |                                                                                                    |                                                                                                    |             |                                                                                                    |
| Actor - Common - Common                                                                                                    |                                                                                                    |                                                                                                    |             |                                                                                                    |
| viata de la contra de la contra |                                                                                                    |                                                                                                    |             |                                                                                                    |
| India Danas                                                                                                    |                                                                                                    |                                                                                                    |             |                                                                                                    |
| Indow Ecoles                                                                                                    |                                                                                                    |                                                                                                    |             |                                                                                                    |
| her Vendor Baskets                                                                                                    |                                                                                                    |                                                                                                    |             |                                                                                                    |
| her Veridor Beverages                                                                                                    |                                                                                                    |                                                                                                    |             |                                                                                                    |
|                                                                                                    |                                                                                                    |                                                                                                    |             |                                                                                                    |
| her Vendor Non-Chocolate Candy                                                                                                    |                                                                                                    |                                                                                                    |             |                                                                                                    |
| ther Vendor Non-Chocolate Candy<br>ther Vendor Gifts                                                                                                    |                                                                                                    |                                                                                                    |             |                                                                                                    |
| ther Vendor Non-Chocolate Candy<br>ther Vendor Gifts<br>ther Vendor Ice Cream                                                                                                    |                                                                                                    |                                                                                                    |             |                                                                                                    |
| ther Vendor Non-Chocolate Cendy<br>ther Vendor Gifts<br>ther Vendor Ice Cream<br>ther Vendor Ingrecients                                                                                                    |                                                                                                    |                                                                                                    |             |                                                                                                    |
| ther Vendor Non-Chacolate Candy<br>ther Vendor Cats<br>ther Vendor Ice Cream<br>ther Vendor Ingredients<br>iscontinued Käwin's Tama                                                                                                    |                                                                                                    |                                                                                                    |             |                                                                                                    |

For example, if you have a supply of baskets to be included in the inventory valuation which were not purchased from Kilwin's you would select the Other Vendors Baskets category. The system will display the following screen:

| Kilwinis              |                                                                     | Kite        | Kitchen Store  |                |                    |
|-----------------------|---------------------------------------------------------------------|-------------|----------------|----------------|--------------------|
| New Rems Specials     | Rems Specials Kitchen Rems View Carl Account History Enter Item Cou |             | Store Products | Franchise Site | Y Admin Y New Expe |
| Other Vendor Basikets | 💌 Go                                                                |             |                |                |                    |
| 0-0of0                |                                                                     |             |                |                | Update Counts      |
| tem Description       |                                                                     | Acct. Class | UM             | Cest           | Count              |
|                       |                                                                     | Baskets 🛩   |                |                |                    |
|                       |                                                                     | Basketa 🛩   | 1              | 10 10          | 1000               |
|                       |                                                                     | Beskets 🛩   |                | 10000          |                    |
|                       |                                                                     | Baskets 💌   |                |                | 1                  |
|                       |                                                                     | Beskets 🛩   |                | 1              |                    |
|                       |                                                                     | Beskets 🖻   |                |                |                    |
|                       |                                                                     | Baskets M   | 100            |                | 1 1 1              |
|                       |                                                                     | Baskata 🛩   |                |                |                    |
|                       |                                                                     | Baskets 💌   |                |                |                    |

For each unique basket counted enter a description, unit of measure, unit cost and total count and hit Update Counts. These items will be included in your inventory totals as well as shown on the printed valuation report.

Certain non Kilwin's categories include "hard coded" item numbers we assume you may carry from other vendors. An example of this is Other Vendors Beverages. While Coke products are not purchased from Kilwin's, the system includes several of these products assuming you will carry them in your store and want to include them in your count.

In addition to these "hard coded" items there are empty spaces to add items to this category. You may enter and item description, unit of measure, unit cost and quantity counted. Once you hit Update Counts, these items will be a part of this category. A sample of the screen is shown below.

| Name Harris & Consciption & Kitchan Item | Waw Carl Account History Made in | Store Predarts   | Franchine Site | Admin V Bam Fan |
|------------------------------------------|----------------------------------|------------------|----------------|-----------------|
| lack                                     | Enter Item Counts                | SIGN CITATION IN | FIGHTGE STO    | 1 House Color   |
| Other Vendor Beverages 🛛 🛛 🙆             |                                  |                  |                |                 |
| - 8 of 8                                 |                                  |                  |                | Update Counts   |
| em Description                           | Acet. Class                      | UM               | Cost           | Count           |
| Cherry Coke                              | Beverages                        | CN               |                |                 |
| 002                                      | Bovorages                        | CN               |                |                 |
| Coka                                     | Beverages                        | CN               |                |                 |
| Diet Coke                                | Beverages                        | CN               |                |                 |
| Lemans                                   | Beverages                        | EA               |                |                 |
| Limes                                    | Beverages                        | EA               |                |                 |
| Oranges                                  | 8everages                        | EA               |                |                 |
| Sprite                                   | Beverages                        | CN               |                |                 |
|                                          | Beverages 🛩                      |                  |                |                 |
|                                          | Boverages 🛩                      |                  | 1              |                 |
|                                          | Beverages 🛩                      |                  |                |                 |
|                                          | Beverages 🛩                      |                  |                |                 |
|                                          | Beverages 👻                      |                  |                |                 |

# Step 2b – Creating the Inventory Valuation PDF

After the counts have been entered you may print the physical inventory worksheet. From the Enter Item Counts screen select the **Back** button to return to the Physical Inventory Worksheet page.

| Kil          | 2011S                                                               | A lienen Store                                  |             |                 |
|--------------|---------------------------------------------------------------------|-------------------------------------------------|-------------|-----------------|
| Ne 6i<br>ack | ense 🕇 Specials 🍸 Kitchen Rems 🍸 View Cert 🍸 Account His<br>Enter h | tery Made in Store Products Franc<br>tem Counts | hise Site Y | Admin 🝸 Rem Exp |
| Apples*      | *Counted* 🛛 🖌 Go                                                    |                                                 |             |                 |
| 1-4 of       | 4 Counts have been saved                                            |                                                 |             | Update Counts   |
| iem -        | Description                                                         | Acct Class                                      | UM          | Count           |
| 1010         | 100CT CARAMEL APPLE 902                                             | MIS-cooked                                      | EA          | 2               |
| 1011         | 100CT PECAN CARAMEL APPLE                                           | MIS-cooked                                      | EA          | 3               |
| 1012         | 100CT TUTTLE CARAMEL APPLE                                          | MIS-cooked                                      | EA          |                 |
| 1014         | 100CT MK STRIPED CARAMEL APPLE                                      | MUE-cooked                                      | EA          | 6               |
|              |                                                                     |                                                 |             | Update Counts   |

# Kilwin's Quality Confections Franchise Store - Physical Inventory

| Generate Physical Worksheet | Update Physical Worksheet  |
|-----------------------------|----------------------------|
| items Myllams               | Enter Counts               |
| File Crunt Sheets als       | Create Inventory Valuation |
| 09/20/05 07:23:00           |                            |
| Vew Past Counts             |                            |
|                             |                            |

Select the **Create Inventory Valuation** option from the Update Physical Worksheet panel. This option collects the item and count information you have entered and creates a PDF document for reporting the inventory valuation. Each time you select this option a new PDF file is created and the name is displayed on the screen.

**NOTE**: Each time you select the option to Enter Counts and update your count file the system removes the PDF Valuation report and you must select the Create Inventory Valuation button to generate a new PD valuation report.

| Generate Physical Worksheet                | Update Physical Worksheet                         |
|--------------------------------------------|---------------------------------------------------|
| items Myltems                              | Enter Counts                                      |
| Generate Court Shorts de                   | Create Inventory Valuation                        |
| File: Court Sheets de<br>09/20/05 07:23:00 | File: Court Sheets Costs.pdf<br>09/20/05 OR 25:00 |
| View Pest Counts                           | Finalize Counts                                   |
|                                            | T HALE COMM                                       |

Each time you select the Create Inventory Valuation a **new** PDF file is created from the counts entered. You may select this option as many times as you like during the physical inventory process. The PDF contains a separate page for each Physical Inventory class and shows the item, description, accounting class, unit cost, quantity on hand and extended valuation.

Note: Due to the fact that costing information is used for the inventory valuation reporting, proper user security is required to create the valuation report.

### Step 2c - Printing the Valuation Report

Click on the PDF file name located under the Create Inventory Valuation button. This file is a PDF which will launch Adobe Acrobat reader on your PC and display the valuation report. You may print the report using the PDF print icon.

In addition to the items listed in the valuation report a summary section at the bottom of the PDF file groups all item extension amounts by Accounting Class. This summary shows the accounting class as well as the total extended inventory dollars for each accounting class.

To ensure that all items were counted, the system will let you know which item counts have not been entered. *If you do not enter a count for an item, the system will assign a zero count to it.* 

Note: If you discover mistakes or omissions in the PDF Valuation report you can always re-enter the counts and create a new Inventory Valuation PDF report. This process may be repeated until you are completed with the count entry and updates.

### Step 2d - Finalize Counts

Once you have entered all the counts, printed the Inventory Valuation report and are happy with the results you should Finalize Counts. This option clears saves the current counts to a history file and clears the counts in preparation for the next physical inventory.

When the Finalize Counts option is selected a warning screen is displayed to verify you have completed the inventory, printed the PDF valuation report and are ready to complete the inventory. If you have not entered counts for all items within a Physical Inventory category the system displays the warning message.

| Microsoft Internet Explorer |                                                                                                    |  |  |  |
|-----------------------------|----------------------------------------------------------------------------------------------------|--|--|--|
| ?                           | Are you sure that you have entered all your counts and want to lock the physical count numbers?<br>The following physical classes have NOT been completely counted:<br>Apples; Baskets; Beverages; Box Chocolates; Bulk Candy; Chocolates; Corns & Brittles; Fall/Halloween; Fruits;<br>Fudge; Ice Cream; Ingredients; Krispies; Labels; Marshmallows; Miscellaneous; Oreos; Paper Plastic; Pre-Packaged;<br>Ribbon, Wrap & Picks; Rods; Shortbread/Biscotti; Sugar Free; Twists; Valentines; Window Boxes<br>OK Cancel |  |  |  |

You may continue to finalize the counts by selected OK or return to the inventory system by canceling this step.

Once you Finalize Counts the system will return to the Main Inventory screen with options available to begin a new Physical Inventory.

| Kilwinis                                                    | Kitchen Store                                                                                                    |
|-------------------------------------------------------------|----------------------------------------------------------------------------------------------------|
| New Items Y Specials Y Kitchen Ite                          | ms Y View Cart Y Account History Y Made in Store Preducts Y Franchise Site Y Admin Y Item Expert<br>Generate Physical Worksheet |
|                                                             | terris Mylteris Cenerate                                                                                                    |
|                                                             | View Past Counts                                                                                                    |
| User: Paul Berkas Company: Kilwin's H<br>Kilwin's Quality ( | alber Springs<br>enfections - 355 N. Dwsten - Patoskey, MI 45770 - Phone (231) 347-3800 - Fax: (231) 347-8961                   |

Past physical inventory valuations are available to view and print.

Selecting the View Past Counts option will display a list of all past physical inventory valuations showing the date, time, items counted, user name, and item valuation file name. To view a past inventory valuation, click on the file name.

| Kilwii                                                                                                    | 1S       |          |                 | X lichen Store                       |  |  |
|----------------------------------------------------------------------------------------------------|----------|----------|-----------------|--------------------------------------|--|--|
| New trens T Specials Witches hams View Cart Account History Made in Store Preducts T Franchise Sile T Admin<br>Back Past Physical Counts |          |          |                 |                                      |  |  |
| late                                                                                                    | Time     | Nema     | Last Updated By | File                                 |  |  |
| 9/20/2005                                                                                                    | 12:08 pm | My Items | PAUL BERKAS     | Physical Counts 09 20 2005 12 08.pdf |  |  |
| 9/20/2005                                                                                                    | 9:56 am  | My Items | PAUL BERKAS     | Physical Counts 09 20 2005 09 56 pdf |  |  |
| 9/20/2005                                                                                                    | 9136 am  | My Items | PAUL BERKAS     | Physical Counts 09 20 2005 09 36.pdf |  |  |
| 9/20/2005                                                                                                    | 7:18 am  | My Items | PAUL BERKAS     | Physical Counts 09 20 2005 07 18.pdf |  |  |
| 9/19/2005                                                                                                    | 3:27 pm  | My Items | PAUL BERKAS     | Physical Counts 09 19 2005 15 27 pdf |  |  |
| 9/15/2005                                                                                                    | 5:21 pm  | My Items | PAUL BERKAS     | Physical Counts 09 15 2005 17 21.pdf |  |  |
| 9/15/2005                                                                                                    | 5:17 pm  | My Items | PAUL BERKAS     | Physical Counts 09 15 2005 17 17 pdf |  |  |
| 9/15/2005                                                                                                    | 3:51 pm  | My Items | PAUL BERKAS     | Physical Counts 09 15 2005 15 51 pdf |  |  |